09/12/2024

Sistema de Informação de Ciência e Tecnologia em Saúde

## KSISC₅T

# Manual

aplayer

Departamento de Ciência e Tecnologia – DECIT Secretaria de Ciência, Tecnologia e Inovação e do Complexo Econômico-Industrial da Saúde – SECTICS Ministério da Saúde – MS

### Acesso e Cadastro no Sistema de Informação em Ciência e Tecnologia do MS (SISC&T)

Para configurar o acesso ao SISC&T, e estar apto a submeter projetos de pesquisa no âmbito de chamadas do PPSUS (e eventualmente outras chamadas do Decit/SECTICS/MS), é necessário, primeiramente, se cadastrar no Sistema de Cadastro e Permissão de Acesso (SCPA) do Ministério da Saúde.

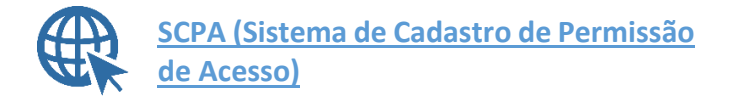

#### Passo a Passo para Cadastro e Acesso ao SCPA

Acesse a página inicial: <u>https://scpa.saude.gov.br/usuario/novo</u>.

Digite seu CPF e clique em CONFIRMAR.

| ← → Ø 😫 scpa.saude.gov.br/usuario/novo |                 | ee 🛧 🔺 🖉 🕾 🔚 🖷 🖪 🛎 🖸   🔲 🤤 I |
|----------------------------------------|-----------------|------------------------------|
|                                        | Cov∻ BR         |                              |
| Dedos Pessoais                         | 2 Validar Dados | 3 Complementer Dados         |
| Informe o CPF:                         |                 |                              |
| CPF                                    |                 |                              |
| CANCELAR CONFIRMAR                     |                 |                              |
|                                        |                 |                              |
|                                        |                 |                              |
|                                        |                 |                              |
|                                        |                 |                              |
|                                        |                 |                              |

Tela de inclusão de CPF durante cadastro no SCPA.

Em seguida, responda as perguntas de validação.

|                                                                    | aov≽ cr.        |                    |
|--------------------------------------------------------------------|-----------------|--------------------|
| 🖉 Declos Pessonis                                                  | 🕢 Validar Dados | Complementar Bados |
| Para validar o dedo que você envícu, responda as perguntas abelio: |                 |                    |
| Qual é o ano do seu nascimento?                                    |                 |                    |
| 1842 1971 1981 2021 1918                                           |                 |                    |
| Qual é o dia do seu nascimento?                                    |                 |                    |
| 11 4 18 17 20                                                      |                 |                    |
| Qual é o primeiro nome da sua mãe?                                 |                 |                    |
| HUANG MARIA MARGARIDA LISIA                                        |                 |                    |
| CANCELAR CONFRMAR                                                  |                 |                    |
|                                                                    |                 |                    |
|                                                                    |                 |                    |
|                                                                    |                 |                    |
|                                                                    |                 |                    |
|                                                                    |                 |                    |

Tela de validação dos dados no SCPA

 Respondidas as questões, agora preencha as informações solicitadas no formulário de cadastro.

| 🖉 Dados Pessoais                              |                                                                    | Validar Dados      |                          | Complementar Dados |
|-----------------------------------------------|--------------------------------------------------------------------|--------------------|--------------------------|--------------------|
| Identificação                                 |                                                                    |                    |                          |                    |
| Número do Cartão Nacional de Saúde (P         | ara adquirir compareça a uma Unidade de Saúde)                     |                    |                          |                    |
| E-mail *                                      |                                                                    |                    |                          |                    |
| Jampo obrigatório.<br>Nome                    |                                                                    |                    | CPF                      |                    |
| Seco<br>Masculino                             | Raça/Cor*                                                          | Pais"<br>• BRASIL  | Passaporte               |                    |
|                                               | Campo obrigatório.                                                 |                    |                          |                    |
| Orgão/Unidade *                               |                                                                    | Cargo *            |                          |                    |
| Endereço                                      |                                                                    |                    |                          |                    |
| Cep *                                         |                                                                    |                    | Q. DF - DISTRITO FEDERAL | -                  |
| Endereço/Logradouro                           |                                                                    |                    | Municipio                |                    |
| Complemento                                   |                                                                    |                    | Bairro                   |                    |
| Telefones                                     |                                                                    |                    |                          |                    |
| DDI                                           | Telefone Fixo *                                                    | Ramal              | Celular                  |                    |
| Senha de acesso                               | Campo obrigatório.                                                 |                    |                          |                    |
| Senha *                                       |                                                                    | Confirmar Senha *  |                          |                    |
| Campo obrigatório.<br>CANCELAR SALVAR         |                                                                    | Campo obrigatório. |                          |                    |
| O botão Salvar somente será hebilitado após o | o preenchimento de todos os campos obrigatórios relacionados acima |                    |                          |                    |

#### Formulário de Cadastro do SCPA.

Tenha atenção especial nas informações referentes ao endereço. Eventualmente, pode ser que o sistema não reconheça o CEP e não "importe" automaticamente algumas informações, como UF, município e bairro.

As informações de endereço são fundamentais para que posteriormente o pesquisador esteja apto a submeter projetos em editais do PPSUS na sua UF.

A senha a ser cadastrada deve conter oito caracteres e incluir, no mínimo, um caractere especial, uma letra maiúscula e uma letra minúscula

Agora avance até a última etapa, efetue o salvamento e confira a mensagem de sucesso. Ao final deste processo é necessário entrar novamente no SCPA para solicitar o perfil de acesso ao SISC&T como "Pesquisador". Para isso, digite em seu navegador: <u>https://acesso.saude.gov.br/login</u>, ou clique no link "Basta Efetuar", como mostrado abaixo.

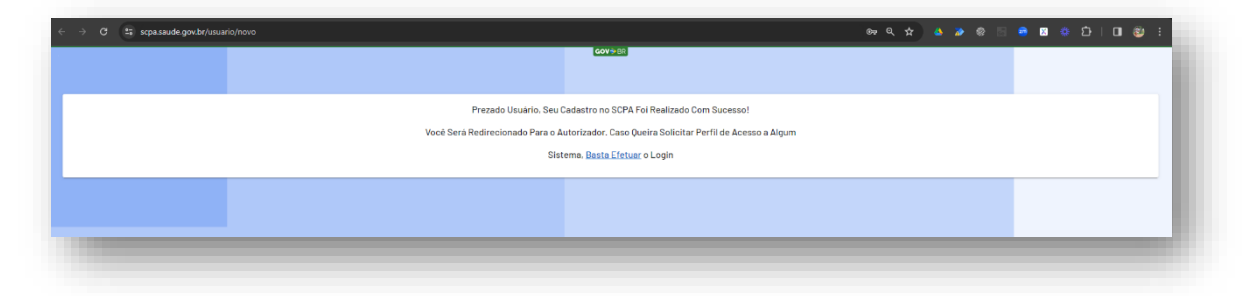

Tela de confirmação de cadastro no SCPA e link para ser redirecionado novamente ao Sistema

Departamento de Ciência e Tecnologia – DECIT Secretaria de Ciência, Tecnologia e Inovação e do Complexo Econômico-Industrial da Saúde – SECTICS Ministério da Saúde - MS

#### Formas de Acesso ao SCPA

Agora que já tens seu cadastro no SCPA é necessário entrar no sistema. Existem duas maneiras para ser fazer o *login*: uma é via a sua conta **gov.br** e a outra de acesso direto e que exige algum aplicativo de validação em duas etapas (por exemplo o *Authenticator* da *Microsoft*).

| ← → ♂ ♣ acesso.saude.gov.br/login                                                                                                    |               | ©≂ ☆ | Ď | • |
|----------------------------------------------------------------------------------------------------|---------------|------|---|---|
| MINISTÉRIO DA<br>S A Ú D E<br>SISTEMA DE CADASTRO E PERMISSÃO DE ACES                                                                                                    | sso           |      |   |   |
| <b>gov.br</b><br>Utilize o govbr para acessar o SCPA                                                                                                    | SCPA SUS      |      |   |   |
| Picture a classific que a cessa<br>transition de la classific que a cessa<br>transition de la classifi | CPF ou E-mail | ]    |   | 0 |

Tela de acesso ao SCPA indicando as duas formas de acesso.

#### Acesso via Conta gov.br

- Passo 1: Na tela de login do SCPA, clique na opção "Entrar com gov.br".
- Passo 2: Digite seu CPF e em seguida sua senha.

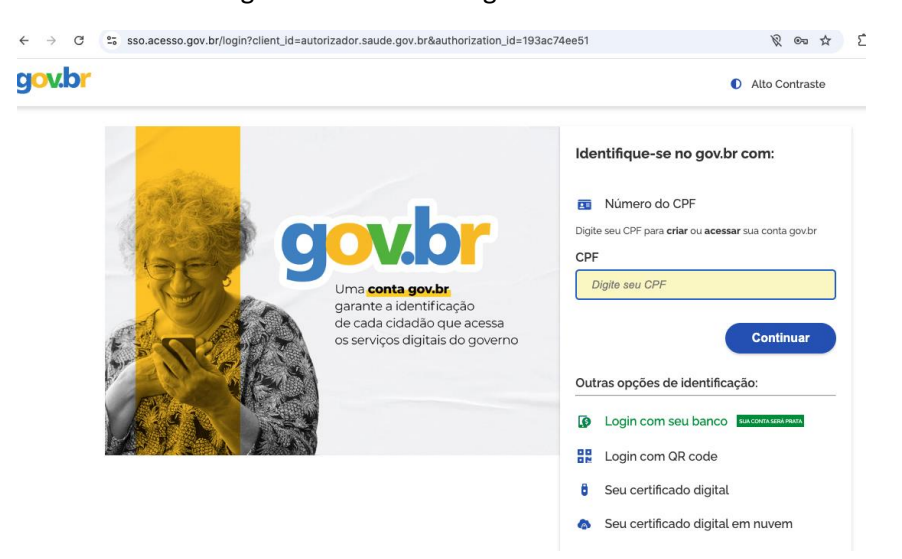

Local para digitar o CPF cadastrado no gov.br.

| ← → C S sso.acesso.gov.br/login?client_id=autorizador.saude.gov.br&authorizatio           gov.br | on_id=193ac74ee51                                                                 |
|--------------------------------------------------------------------------------------------------|-----------------------------------------------------------------------------------|
| Digite sua senha para acessar o login único do governo federal.                                  | Digite sua senha<br>CPF<br>Senha<br>J O<br>Esqueci minha senha<br>Cancelar Entrar |

Local para digitar a senha cadastrada no **gov.br**.

Passo 3: Caso tenha configurado a verificação em duas etapas em sua conta gov.br será solicitado o preenchimento de um código obtido em seu aplicativo de celular gov.br. Se não tiver cadastrado essa funcionalidade, será direcionado ao SCPA diretamente.

| $\leftarrow \  \   \rightarrow \  \   {\tt C}$ | sso.acesso.gov.br/login?client_id=autorizador.saude.gov.br&authorization_id=193ac74ee51                                                                                                    | \$             |
|------------------------------------------------|----------------------------------------------------------------------------------------------------|----------------|
| g <mark>ov.br</mark>                           |                                                                                                    | Alto Contraste |
|                                                | Verificação em duas etapas         Clique em Gerar Código de Acesso em seu aplicativo govbr e digite abaixo o código gerado.         Código de acesso       \$         O Dificuldades com a verificação em duas etapas?         Cancelar       Ok |                |

Tela para preenchimento de código com validação em duas etapas do gov.br.

#### Acesso Direto

 Informe seu CPF ou e-mail e a senha que foi cadastrada no SCPA. Tratam-se dos mesmos dados cadastrados anteriormente no SCPA.

| CPF ou E-mail  Digite seu CPF ou E-mail  Senha  Digite sua senha  Sequeceu a senha?  Entrar  Entrar | PPF ou E-mail  Digite seu CPF ou E-mail  Inha  Digite sua senha  Sequeceu a senha?  Entrar | e os seus dados para acessar o SCPA |              |
|----------------------------------------------------------------------------------------------------|--------------------------------------------------------------------------------------------|-------------------------------------|--------------|
| Senha  Digite sua senha  Sequeceu a senha?  Entrar                                                  | Digite sua senha     Sauce e a senha?     Novo.por.ac     Entrar                           | Digite seu CPF ou E-mail            |              |
| Digite sua senha     Squeceu a senha?     Novo por aqu     Entrar                                   | Digite sua senha     Novo por ao     Entrar                                                | benha                               |              |
| Entrar                                                                                              | Entrar                                                                                     | Esqueceu a senha?                   | Novo por aqu |
|                                                                                                    |                                                                                            | Entrar                              |              |

Se você for um usuário novo ou ainda não tenha habilitado a ferramenta de Autenticação de Múltiplo Fator – MFA, siga as instruções disponíveis nos links manual de operações e em saiba mais.

| SCPA                                                 | SUS            |
|------------------------------------------------------|----------------|
| Digite os seus dados para acessar o SCPA             |                |
| CPF ou E-mail                                        |                |
| Ligite seu CPF ou E-mail                             |                |
| 8 Usuário informado é inválido!                      |                |
| Senha                                                |                |
|                                                      | •              |
| Esqueceu a senha?                                    | lovo por aqui? |
| Entrar                                               |                |
| Caso tenha dúvida, acesse o <u>manu</u><br>operações | <u>ial de</u>  |
| Saiba mais sobre o <u>MFA - Autentica</u><br>Fatores | ação 2         |

Instruções de como usar Autenticação de Múltiplo Fator - MFA

#### Solicitação de Acesso ao SISC&T

Uma vez *logado* novamente no SCPA, seja por meio do **gov.br** ou do *login* direto usando MFA, clique na barra de "Outros Sistemas"

| $\leftrightarrow$ $\rightarrow$ C $\stackrel{\bullet\bullet}{=}$ scpa.saude | gov.br                |                                 | * 12       | Ł 🛛 : |
|-----------------------------------------------------------------------------|-----------------------|---------------------------------|------------|-------|
| SCPA                                                                        | Gov⇒ BR<br>Bem vindo! | A conexão encerrará em:01:18:11 | Leonardo 😝 | ₩ ♠   |
| Usuários 🗸 🗸                                                                | Meus Sistemas         |                                 |            | ~     |
| _                                                                           | Outros Sistemas       |                                 |            | ~     |
|                                                                             |                       |                                 |            |       |

Clicar em "Outros Sistemas"

Em seguida, no campo de "Filtrar" digite "SISCT" e depois clique em "SOLICITAR ACESSO"

| 👻 🎑 Email - Leonardo Ferreiro 🗙      | 💁 Email – PROJETO - PESQ: 🗙 🛛 💁 Email – DISTRIBUIÇÃO                                              | Al. 🗴   🍁 WEB Atendimento SUS 🛛 X   🎦 Lista de Pesquisadores de              | ×   🕲 SISCAT ×   🤤 SCPA - SISTEMA-                       | Sistema X 🕑 Sistema de Cadastro e Fin X + - O X                        |
|--------------------------------------|---------------------------------------------------------------------------------------------------|------------------------------------------------------------------------------|----------------------------------------------------------|------------------------------------------------------------------------|
| ← → C 😂 scpa.saude.go                | w.br                                                                                              |                                                                              |                                                          | 🖈 🖸 🚺 Concluir atualização 🗄                                           |
| SCPA                                 | Bem vindo!                                                                                        | GOV∲BR                                                                       |                                                          | A conexão encerrará em:05:56:05 🤤 🏭 🌲                                  |
| Alterar senha                        | Meus Sistemas                                                                                     |                                                                              |                                                          | *                                                                      |
| Dados do Usuário<br>Gerenciar Acesso | Outros Sistemas                                                                                   | Digite SISCT no                                                              | campo de bus                                             | sca ^                                                                  |
|                                      | a sisd 🔶 🕼                                                                                        | ×                                                                            |                                                          |                                                                        |
|                                      |                                                                                                   | تفصحه والم                                                                   |                                                          |                                                                        |
|                                      | SISCAN<br>Gistema de Informações do Câncer                                                        | SISCOAP<br>Sistema de Gestão do Contrato Dirgo Confector<br>Pública da Saúde | SISCOOP<br>Sistema de controle e organização de projetes | SISCT<br>Bistema de Informações de Citericia e Tecnologia em<br>Balide |
|                                      | SOLICITAR ACESSO                                                                                  | SOLICITAR ACESSO                                                             | SOLICITAR ACESSO                                         | SOLICITAR ACESSO                                                       |
|                                      |                                                                                                   |                                                                              |                                                          |                                                                        |
|                                      |                                                                                                   |                                                                              |                                                          |                                                                        |
| 2,8,0-RC2 <                          | E-mail: suporte sistemas@datasus.gov.br<br>Faie Conosco: http://datasus.saude.gov.br/faie-conosco |                                                                              |                                                          | ssign and the second second                                            |

Solicitar acesso ao SISC&T

Nota: existem duas listagens (Meus Sistemas e Outros Sistemas), caso já tenha solicitado anteriormente o acesso ao SISC&T, deverá procura-lo em "Meus Sistemas" Uma lista de tipos de perfis será apresentada. O perfil "Pesquisador" é o último da lista. É necessário baixar a barra de rolagem até o final. Em seguida clique em "Pesquisador" e preencha a "Justificativa". Por último, clique em "SOLICTAR ACESSO".

| ← → ♂ 🖾 https://sepa.si | ade.gov.br/usuario-interno/gerenciar-acesso/SISCT                                                                                                    | 🖈 🐌 🗟 🗳 X 🔅 🖸   🖬 🧐 Reinider pere etualizar 🚦           |
|-------------------------|----------------------------------------------------------------------------------------------------|---------------------------------------------------------|
| SCPA                    | Gerenciar acesso                                                                                                    | Cove BR A conextio encertará em: 05:57:30 AUGUSTO 😝 🚻 🌲 |
| Undrife v               | SISCT<br>contrast de la formações de Câlectas a Teorologia en Tacale<br>Person<br>Personitar<br>Personitar<br>Pe |                                                         |
| 2.8.0-RC2 <             | E-mail-suporte sinternasi@datasus.gov.br<br>Fale Constco-http://bahasus.saute.gov.br/fale-conosco                                                                                                    | we walk                                                 |

Solicitação de acesso de pesquisador ao SISC&T via SCPA.

Após esse procedimento o pesquisador está habilitado para acessar o SISC&T.

Dúvidas ou necessidade de suporte? O contato pode ser feito pelo e-mail <u>scpa@saude.gov.br</u> ou pelo canal https://webatendimento.saude.gov.br/faq/siscet.

O SISC&T está disponível no endereço eletrônico:

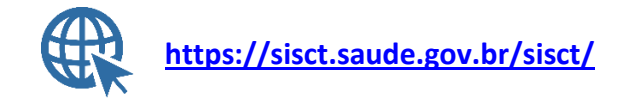

Imagem 1 – Tela Inicial do SISC&T.

Para orientações sobre a submissão de projetos e funcionalidades do SISC&T consulte o Manual do Pesquisador. Ele é encontrado na página do SISC&T, clicando no Banner "Suporte ao Usuário" e em seguida no link de suporte ao usuário.

| Página inicial A <sup>-</sup> A <sup>4</sup> A <sup>*</sup> O                   |
|---------------------------------------------------------------------------------|
|                                                                                 |
| Area restrita<br>Email<br>Senha<br>Ainda não é cadastrado?<br>Esqueceu a senha? |
| Programas                                                                       |
|                                                                                 |